Все права защищены

# Руководство пользователя

# **V4**

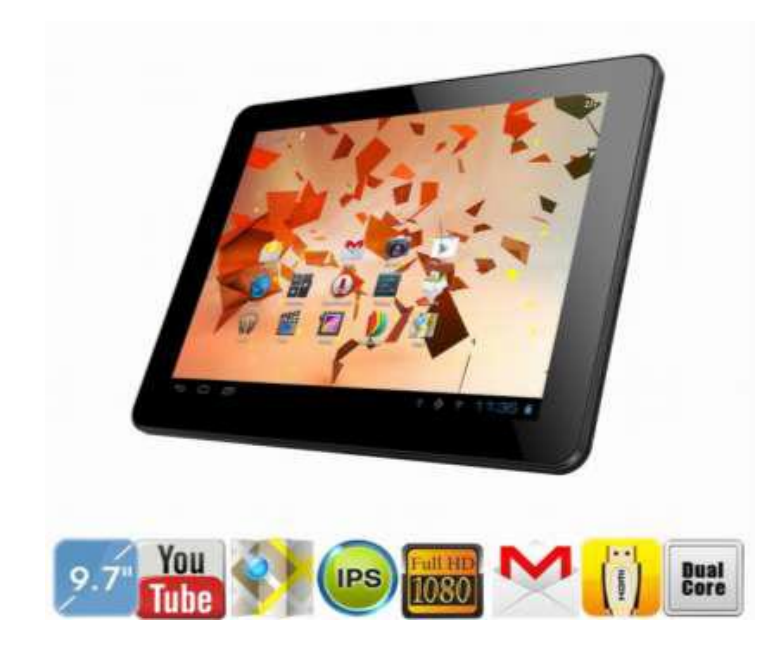

# Оглавление

| Іравила техники безопасности              | .3   |
|-------------------------------------------|------|
| Обзор устройства                          | 5    |
| Описание кнопок                           | 6    |
| Ізыковые настройки                        | 7    |
| Лониторинг питания и зарядки аккумулятора | . 7  |
| локировка экрана                          | 8    |
| Одключение к компьютеру и передача данных | 8    |
| Рункции кнопок в интерфейсе пользователя  | . 9  |
| Ірограмма Меню                            | 9    |
| Системные настройки                       | 11   |
| 1. Беспроводные сети и Интернет           | 12   |
| 2. Настройки Bluetooth                    | 13   |
| 3. Настройки звука                        | 13   |
| 4. Настройки экрана                       | .13  |
| 5. Расположение и безопасность            | .13  |
| 6. Приложения                             | . 13 |
| 7. Счета и синхронизация                  | .13  |

| 8. Защита данных                                   | 14 |
|----------------------------------------------------|----|
| 9. Память                                          | 14 |
| 10. Язык и клавиатура                              | 14 |
| 11. Дата и время                                   | 14 |
| 12.0 планшете                                      | 14 |
| Интернет                                           | 15 |
| Эткрытый исходный код и GNU General Public License | 16 |
| Гехнические данные                                 | 17 |
| Устранение неисправностей                          | 18 |

#### Все права защищены

В данном руководстве содержатся важные инструкции по безопасности и информацию для правильного использования устройства. Пожалуйста, следуйте Инструкции в данном руководстве.

А. Пожалуйста, держите устройство подальше от мест с высокой температурой, высокой влажности или пыли.

Б. В частности пожалуйста, не оставляйте устройство в автомобиле летом, если двери закрыты.

Г. избегать ударов и не позволяйте устройству падать, иначе это может привести к повреждению устройства.

Д. Состояние батареи может изменяться в зависимости от различных воздействий окружающей среды.

Е. Мы не несем ответственности за потери данных, которые вызваны повреждением устройства, ремонтом или по любым другим причинам.

Э. Не открывайте корпус устройства. Это приведет к аннулированию гарантии.

Ж. Не используйте спирт, растворители или бензин для очистки дисплея - Используйте только сухую ткань.

# Все права защищены

# Обзор устройства

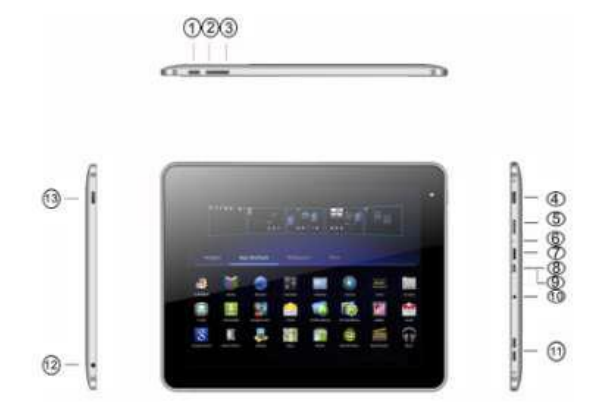

| 1. Кнопка меню                  | 8. Порт USB        |
|---------------------------------|--------------------|
| 2. Кнопка увеличения громкости  | 9. ОТG порт        |
| 3. Кнопка уменьшения громкости  | 10. DC-in          |
| 4. Главная кнопка               | 11. Микрофоны      |
| 5. Micro SD / SDHC карты памяти | 12. Наушники       |
| 6.Mic                           | 13. Кнопка питания |
| 7.HDMI порт                     |                    |

# Описание кнопок:

Кнопки громкости:

Увеличивать или уменьшать громкость.

Кнопка питания:

Нажмите кнопку в течение 2 - 3 секунд, чтобы включить или выключить устройство. Короткое нажатие на кнопку для входа или для режима ожидания. Сброс: нажмите кнопку в течении 7 ~ 10 секунд, чтобы перезапустить устройство.

Кнопка ESC:

Чтобы вернуться к предыдущему экрану

Кнопка меню:

Чтобы открыть меню

Кнопка «Домой»:

Чтобы вернуться на главный экран

# Установка языка:

V4 поставляется с английским в качестве языка по умолчанию.

Чтобы изменить настройки языка, выполните следующие действия:

- Нажмите на иконку меню на правой стороне экрана

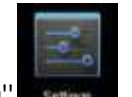

- Выберите "Настройки"
- Перейдите к концу списка.
- Выберите "Язык и клавиатура".
- Выберите "Выберите язык".
- Введите нужный язык.
- Нажмите кнопку "Ноте", чтобы вернуться на главный экран.

Мониторинг питания и зарядки аккумулятора:

Заряд батареи в строке состояния указывает

состояние зарядки батареи

В случае разряжения батареи, устройство автоматически отключается

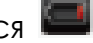

Если разряжается батарея, используйте адаптер питания для зарядки устройства 🔤

Время зарядки аккумулятора составляет около 6 ~ 8 часов 🛄

# Блокировка экрана

Если устройство не используется в течение определенного времени или нажмите кнопку "Power"отпустите кнопку, экран выключится, и он будет заблокирован.

При кратком нажатии на кнопку «Питание» экран будет возобновлен.

Для разблокировки экрана нажмите кнопку «замка» в указанном направлении.

### Подключение к компьютеру и передачи данных

V4 оснащен высокоскоростным интерфейсом USB2.0. После подключения устройства к компьютеру, он появится в Строке состояния отображения

Потяните строку состояния вниз и нажмите кнопку "Подключение USB", чтобы активировать память USB. При использовании устройства для передачи данных, Вы не можете получить доступ к микро-SD / TF карта от V4!

# Функции кнопок в интерфейсе пользователя:

| $\frown$ |    |   |   |   |   |  |
|----------|----|---|---|---|---|--|
|          |    | ~ | - | - | - |  |
|          | 11 |   |   |   |   |  |

Кнопка «Домой»: Чтобы вернуться на главный экран.

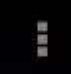

Кнопка «Меню»: Чтобы открыть меню.

Кнопка «Назад»: Чтобы вернуться к предыдущему меню / предыдущей странице.

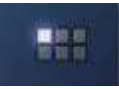

Кнопка «Меню программы»: Для отображения программ и приложений.

••

Изменить кнопку окна: Устройство имеет пять рабочих столов. Вы можете нажать эту кнопку или нажать пальцем на сенсорный экран в сторону, чтобы перейти между различными рабочими столами.

WIFI / WLAN знаковые сигналы.

Система инструкции: Потяните строку состояния вниз, чтобы просмотреть сообщения о новых сообщениях электронной почты, загруженных документах, USB Connection Status или другой информации.

### Меню программы:

ApkInstaller: Программа установки и удаления приложений, которые не были загружены из магазина Android.

Market (Google Play Store): Скачать программы из магазина Android. Вы можете загружать и устанавливать программы, игры и другие приложения. Многие из них являются бесплатными. Explorer (Проводник): Откройте Проводник для доступа к карт Micro SD TF, USB и других носителей информации. Проводник является удобной программой для работы с документами и всеми типами данных.

- Интернет-браузер
- 📓 Камера
- 📓 E-mail: Программа для настройки e-mail аккаунта и создание / передачи / получения почты.
- G-mail: Программа от Google, прием, обработка и отправка почты аккаунт Google.
- Google Maps: Программа для отображения карт или спутниковых снимков планирование маршрута.
- Календарь: Ваш календарь может быть автоматически синхронизирован с аккаунтом Google.

### Калькулятор

- Время: Установка и отображение времени и установки будильника.
- Настройки: Изменение основных настроек V4 HD.
- 🛯 Диктофон: Функция звукозаписи.
- 🛾 Видео-плеер

Галерея: Обработка и отображение изображений и видео - возможна также синхронизация с веб-альбомами Picasa.

Полки: Программа для чтения и управления электронными книгами.

# Системные настройки

Нажмите отметки «Настройки» в нобы открыть меню системных настроек:

OFF

=>

1. Беспроводные сети

Нажмите «Wireless & Networks».

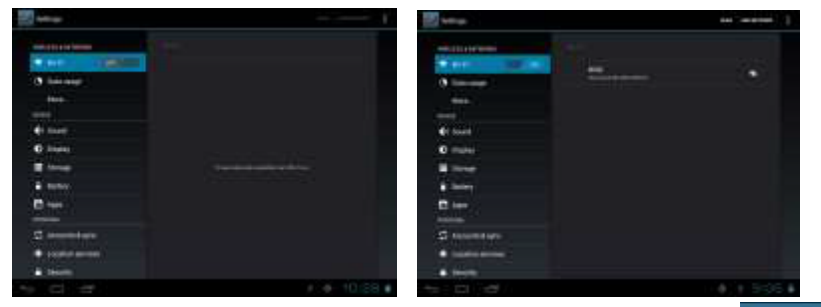

Беспроводная локальная сеть (WLAN): Нажмите

для включения функции WLAN.

Устройство автоматически начнет поиск доступных беспроводных сетей.

Параметры WLAN: выберите свою сеть здесь.

При необходимости вам будет предложено ввести пароль к сети:

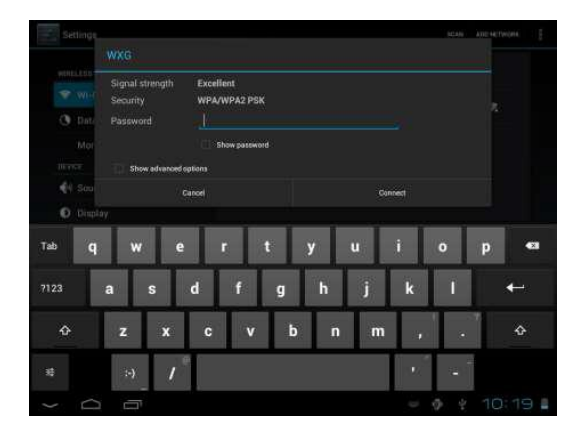

### 2. Настройки Bluetooth

Нажмите «Bluetooth».

Bluetooth: Нажмите => => чтобы включить функцию Bluetooth.

Прибор автоматически искать доступные Bluetooth устройства, например беспроводную Bluetooth клавиатуру.

Параметры соответствия Bluetooth: Выберите Ваш Bluetooth устройство. Устройство может предложить ввести парный пароль, отображается на экране

#### 3. Настройка звука

Настройки звука включают регулятор громкости и выбор звуков сообщений системные звуки и звуковые сигналы для карт Micro SD / TF Cards, а также звуковой сигнал для USB.

#### 4. Настройки экрана

Настройки экрана включает в себя яркость, автоматический поворот экрана (G-сенсор), анимацию и время работы экрана. Вы можете автоматически выключать дисплей через: 15 секунд, 30 секунд, 1 минуту, 2 минуты, 10 минут или 30 минут.

Например, если вы выбрали автоматическое отключение через 30 секунд и устройство 30 секунд был неактивен - дисплей погаснет, а экран будет заблокирован.

Чтобы вернуться к работе, нажмите кнопку запуска. Проведите кнопку «Блокировка» вверх чтобы снять блокировки экрана.

#### 5. Местоположение и безопасность

Здесь вы можете активировать автоматическое распознавание местонахождения. Вы также можете установить пароль безопасности, чтобы предотвратить несанкционированный доступ к вашему V4 HD.

#### 6. Прикладные программы

Здесь вы можете управлять своими программами и определить, разрешено ли установку программ, загруженных не из магазина Android.

#### 7. Аккаунты и синхронизация.

Общие параметры синхронизации:

1. Фоновые данные

#### 2. Автоматическая синхронизация

Аккаунт менеджер: Управление аккаунтами пользователя.

#### 8. Конфиденциальность

Защитить свою информацию: Здесь вы можете выбрать какие настройки должны храниться на серверах Google.

Выберите «Сброс», чтобы вернуть устройства заводские настройки.

#### 9. Память

Отчет о состоянии памяти.

Нажмите «Удалить SD Card", чтобы удалить карту Micro SD / ТЕ время использования.

#### 10. Язык и клавиатура

Установите язык системы и язык ввода.

#### 11. Время и дата

Если ваша сеть не поддерживает автоматических установок времени, вы можете установить время, часовой пояс и дату вручную, после деактивации автоматических установок.

#### 12.0 планшете

Здесь вы можете увидеть основные характеристики устройства, такие как версия операционной системы, статус батареи, уровень сигнала мобильной связи и т.д.

# Основные функции

# Интернет

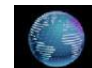

Нажмите отметки волити, чтобы зайти в интернет. Google автоматически установлен стартовой страницей. Коснитесь ввода для появления клавиатуры.

| Coople               | × +                                                                                                    | Google          |   | ;   | × +      |         |            |         |         |        |          |           |          |      | :                |
|----------------------|----------------------------------------------------------------------------------------------------|-----------------|---|-----|----------|---------|------------|---------|---------|--------|----------|-----------|----------|------|------------------|
| ← → C<br>+= ## =+ == | Y http://www.google.com.hk/webhp?client=ms=android-google&source=android-ht 公 Q 目<br>HEI BHE KRE KRM ER#- 郑家 @ | ← →<br>•= 188 1 | C | 8 h | ttp://ww | w.googl | le.com.hi  | /webhp? | client= | ms-and | oid-goog | le&source | android- | ht 🟠 | <b>्ष</b><br>™ ≎ |
|                      | Google                                                                                                    |                 |   |     |          |         |            | G       | oogļ    | e      |          |           |          |      |                  |
|                      | Q. Geogle cano bi 银石 THG道: 中京(田田) English                                                                      |                 |   |     |          |         | Google.com | hk 使用下列 | 语言: 4   | 文(繁禧)  | English  |           | ٩        |      |                  |
|                      |                                                                                                    | Tab             | q | w   |          | e       | r          | t       | y       | /      | u        | i         | 0        | р    |                  |
|                      |                                                                                                    | ?123            | a | •   | s        | d       | f          | g       | T       | h      | j        | k         | I        |      | ←                |
|                      |                                                                                                    | ¢               |   | z   | x        | c       | ;          | v       | b       | n      | m        |           | Ϊ.       | ?    |                  |
|                      |                                                                                                    |                 |   |     |          | e       |            |         |         |        |          |           |          | -    |                  |
|                      | 广告 新进机成效用与条款 第分 Google.com/inEnglish 盘看/Google:平板电路/标准图                                                        | жŧ              |   |     | _ /      |         |            |         |         |        |          | '         | -        |      | *                |

Нажмите после ввода адреса веб-сайта, чтобы перейти на сайт.

Примечание: Клавиатура Android имеет дополнительные опции, такие как: язык набора цифры, отметки и т.д.

Интернет-браузер может открывать 4 сайта одновременно.

| Нажмите                  | вы увидите следующее | меню: |
|--------------------------|----------------------|-------|
| Refresh                  |                      |       |
| Forward                  |                      |       |
| New tab                  |                      |       |
| New incognito tab        |                      |       |
| Share page               |                      |       |
| Find on page             |                      |       |
| Request desktop site 🗌   |                      |       |
| Save for offline reading |                      |       |
| Page info                |                      |       |
| Settings                 |                      |       |

Нажмите «Обновить», чтобы обновить текущую страницу Нажмите «Новая вкладка», чтобы открыть еще один сайт Нажмите «Новая вкладка, анонимно», чтобы открыть новую чистую страницу Нажмите «Поделиться», чтобы поделиться страницей с другими Нажмите «Найти на странице», чтобы ввести новому адресу Нажмите «Сделать стартовой» чтобы сделать страницу стартовой Нажмите «Сохранить для офф-лайн просмотра», чтобы читать сайт в офф-лайн режиме Нажмите «Информация о странице», проверить информацию о странице Нажмите «Настройки», чтобы зайти в настройки браузера

# Технические характеристики

| V4 HD                | 9.7 "/ 24.7cm Tablet-PC                                                                                                    |
|----------------------|----------------------------------------------------------------------------------------------------|
| Процессор            | Rockchip rk3066 dual-core 1.5 GHz                                                                                                    |
| Операционная система | Android 4.0- Ice Cream Sandwich                                                                                                    |
| Оперативная память   | 1GB DDR3                                                                                                    |
| Внутренняя память    | 16GB NAND Flash                                                                                                    |
| Расширение памяти    | Micro SD / SDHC do 32GB                                                                                                    |
| Дисплей              | 4:3 capacitive 10 point Multi-Touch-<br>Display                                                                                                    |
| Resolution           | 1024 x 768 Pixel Retina display                                                                                                    |
| G-SENSOR             | MMA8452Q                                                                                                    |
| Камера               | Front 2.0MP, Back 2.0MP                                                                                                    |
| Батарея              | 8000MAH, 5V, 2A rechargeable Li-ion<br>Battery                                                                                                    |
| Микрофон             | Есть<br>Internet & Skype Phone-Function                                                                                                    |
| WIFI                 | 802.11b/g/n (высокочувствительный)                                                                                                    |
| Bluetooth            | Встроенный                                                                                                    |
| I / O ports          | 1x DC In, 1x headphone, 1x TF Card-<br>Slot,<br>2x USB 2.0, 1 host, 1 OTG,1 HDMI                                                                                         |
| Video-Formats        | H.264, VP8, RV, WMV, AVS, H.263,<br>MPEG4 etc 1080P,<br>YouTube, 720P, HTML5, Flash 11                                                                                   |
| Офисные программы    | Word / Excel / PDF / PPT, Microsoft<br>Word pad, Microsoft Spread Excel<br>Программное обеспечение не на<br>устройства, пользователь может<br>самостоятельно найти его в |

|             | Интернете или в магазине Google<br>play store |
|-------------|-----------------------------------------------|
| Изображение | JPG, BMP, PNG etc.                            |

# Устранение неисправностей

В редких случаях, устройство может не работать должным образом из-за неправильного использования или прошивки;

имеет решения, перечисленные ниже в качестве справочных, а также будет выпускать новые прошивки регулярно чтобы улучшить пользовательский опыт:

Сенсорная панель не может нормально работать Решение: Когда батарея разряжается до 10% или менее, сенсорная панель может не работать точно, устройство должны перезарядить.

Не может выйти из спящего режима Решение: Длительное нажатие на кнопку питания, чтобы выключить устройство и перезагрузить

3G USB- dongle не работает

Решение: Зайдите в настройки, чтобы проверить включен лиЗG режим питания, если нет, активируйте его. Проверьте конфигурации 3G модем и убедитесь, совместима ли SIM с 3G модемом.

Прибор случайно отключается или не включается Решение: аккумулятор может быть разряженным или разряжаться, Нужно заряжать раз в течение 5 ~ 8 часов, затем включать. Действия стали выполняться медленно и не может нормально запуститься приложение Решение: Может быть слишком много приложений работают в фоновом режиме, которые занимают слишком много оперативной памяти. Нажмите на кнопку "Диспетчер задач" и остановите ненужные приложения.

Планшет не может загрузиться полностью и остается в иконке "Android" Решение: Выключите устройство и перезагрузите FW в устройство. О том, как загружать FW, пожалуйста, в поддержке веб-сайта.

Благодарим Вас за покупку устройства, если есть вопросы, вы можете написать: